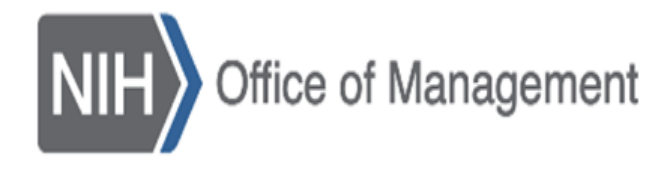

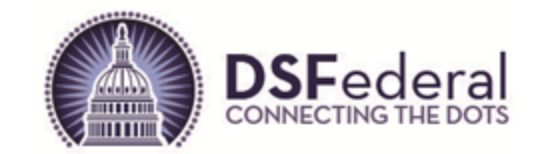

## National Institutes of Health (NIH)

### **Office of Acquisition and Logistics Management**

### **NIH Electronic Bid Board (NIH-E-BB)**

**Public Dashboard - Quick Start Guide** 

June 2023

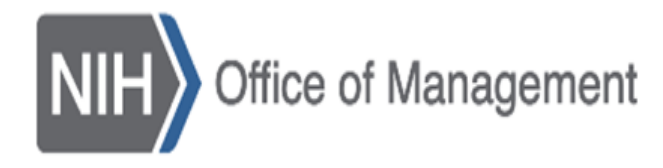

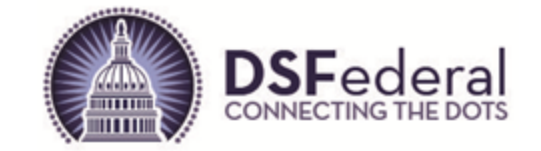

# **Table of Contents**

- I. <u>What is the NIH Electronic Bid Board?</u>
- II. Accessing the NIH Electronic Bid Board
- III. Navigating to Other IC Bid Boards
- IV. Active Notices on the NIH Electronic Bid Board
- V. <u>Print Active Notices Detail Page</u>
- VI. Filtering Results
- VII. <u>NIH User Login</u>
- VIII. Register NIH User

### IX. <u>Questions?</u>

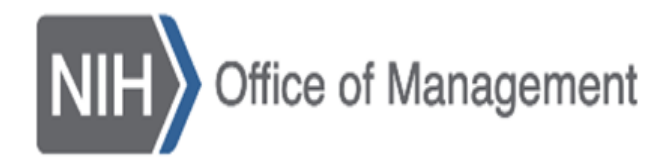

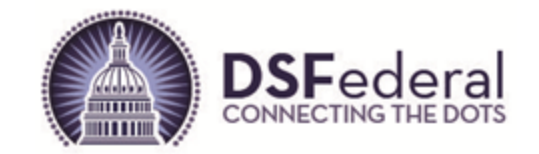

# What is the NIH Electronic Bid Board

- The NIH Electronic Bid Board is an online bid board developed to increase competition and awareness for proposed contract actions expected to exceed \$15,000, but not expected to exceed a \$25,000 acquisition threshold.
- Notices of Proposed Contract Actions Posted in Accordance with FAR 5.101(a)(2)"

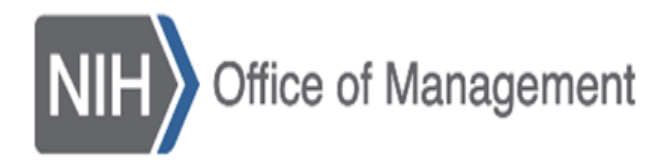

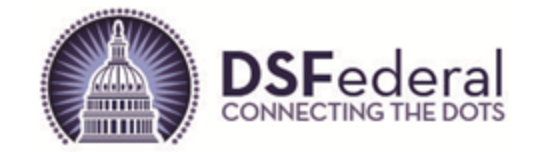

# **Accessing the NIH Electronic Bid Board**

• Execute the following URL and the public facing Bid Board will open:

https://nih-e-bidboard.nih.gov/bidboard/dashboard

| Other IC Bid Boards                                                                                                    |                                                                                                    |                                                                                                    |                           | NIH Wide                     | Bid Board        |                                |                                                               | NIH User<br>login                       | Reg                  |
|----------------------------------------------------------------------------------------------------|----------------------------------------------------------------------------------------------------|----------------------------------------------------------------------------------------------------|---------------------------|------------------------------|------------------|--------------------------------|---------------------------------------------------------------|-----------------------------------------|----------------------|
| NIH Bid Board                                                                                                    | : Notice of Pro                                                                                                    | posed Contrac                                                                                                    | ct Actions Post           | ed in Acco                   | rdance with      | FAR 5.101(a)(2)                |                                                               |                                         |                      |
| The NIH electronic                                                                                                    | Bid Board is an onl                                                                                                    | ine bid board devel                                                                                                    | loped to increase co      | mpetition and a              | awareness for p  | proposed contract actions expe | cted to exceed \$15,000                                       | ) but not expec                         | ted t                |
| a \$25,000 acquisitio                                                                                                    | on threshold.                                                                                                    |                                                                                                    |                           |                              |                  |                                |                                                               |                                         |                      |
|                                                                                                    |                                                                                                    |                                                                                                    | w please follow the       | instructions in              | the linked PDF   | If you have any questions abo  | out a specific opportunit                                     | v. please conta                         | act th               |
| If you are interested                                                                                                    | d in one of the oppo                                                                                                    | ortunities listed belo                                                                                                    | w, please follow the      |                              | the linked i Di. | in you have any queenene ape   | at a opeonie oppertain                                        | ,,                                      |                      |
| If you are interested<br>Institute/Center (IC)                                                                                          | d in one of the oppo<br>) POC listed for tha                                                                               | t opportunity.                                                                                                    | w, please tollow the      |                              | the milled i Di. |                                |                                                               | ,,                                      |                      |
| If you are interested<br>Institute/Center (IC)<br>Filter Search                                                                         | d in one of the oppo<br>) POC listed for tha                                                                               | ortunities listed belo<br>t opportunity.                                                                                                    | w, please follow the      |                              |                  |                                |                                                               | ,,,,,,,,,,,,,,,,,,,,,,,,,,,,,,,,,,,,,,, | Do                   |
| If you are interested<br>Institute/Center (IC)<br>Filter Search<br>Notices Table                                                        | d in one of the oppo<br>) POC listed for tha                                                                               | rtunities listed belo                                                                                                    |                           |                              |                  |                                |                                                               | ,,,,,,,,,,,,,,,,,,,,,,,,,,,,,,,,,,,,,,, | Do                   |
| If you are interested<br>Institute/Center (IC)<br>Filter Search<br>Notices Table<br>Notice Number                                       | d in one of the oppo<br>) POC listed for tha<br>Title/Description                                                          | Province issues being the province of the province of the p | ♦ Posted Date ♦           | Closing Date ♦               | Revision Date ♦  | Institute or Center (IC)       | IC Point of Contact                                           | NAICS Code                              | Da<br>¢ Pi           |
| If you are interested<br>Institute/Center (IC)<br>Filter Search<br>Notices Table<br>Notice Number                                       | <ul> <li>d in one of the opport<br/>) POC listed for that</li> <li>Title/Description<br/>testing Bid Board</li> </ul>      | Notice Type     RFI                                                                                                    | Posted Date<br>04/12/2023 | Closing Date<br>04/28/2023   | Revision Date    | Institute or Center (IC)       | IC Point of Contact<br>Robert Stoops<br>robert stoops@nih.gov | NAICS Code<br>212322                    | Dc<br><b>P</b><br>33 |
| If you are interested<br>Institute/Center (IC)<br>Filter Search<br>Notices Table<br>Notice Number 4<br>04132023001<br>testing Bid Board | <ul> <li>d in one of the opport<br/>) POC listed for that</li> <li>Title/Description</li> <li>testing Bid Board</li> </ul> | Notice Type     RFI                                                                                                    | Posted Date<br>04/12/2023 | Closing Date ♦<br>04/28/2023 | Revision Date 🧍  | Institute or Center (IC)       | IC Point of Contact<br>Robert Stoops<br>robert.stoops@nih.gov | NAICS Code<br>212322                    | Do<br>P<br>33        |

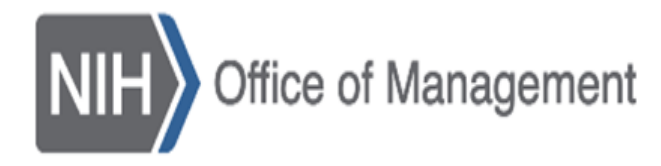

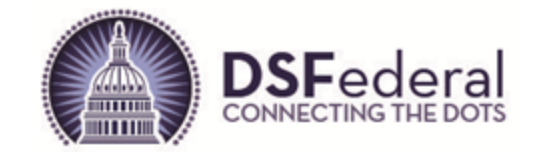

# Navigate to Other IC Bid Boards

• Click on the dropdown labeled "Other IC Bid Boards" located at the upper left of the screen and then choose the bid board for the IC you want to access, and a new tab or browser window will open for that IC's bid board.

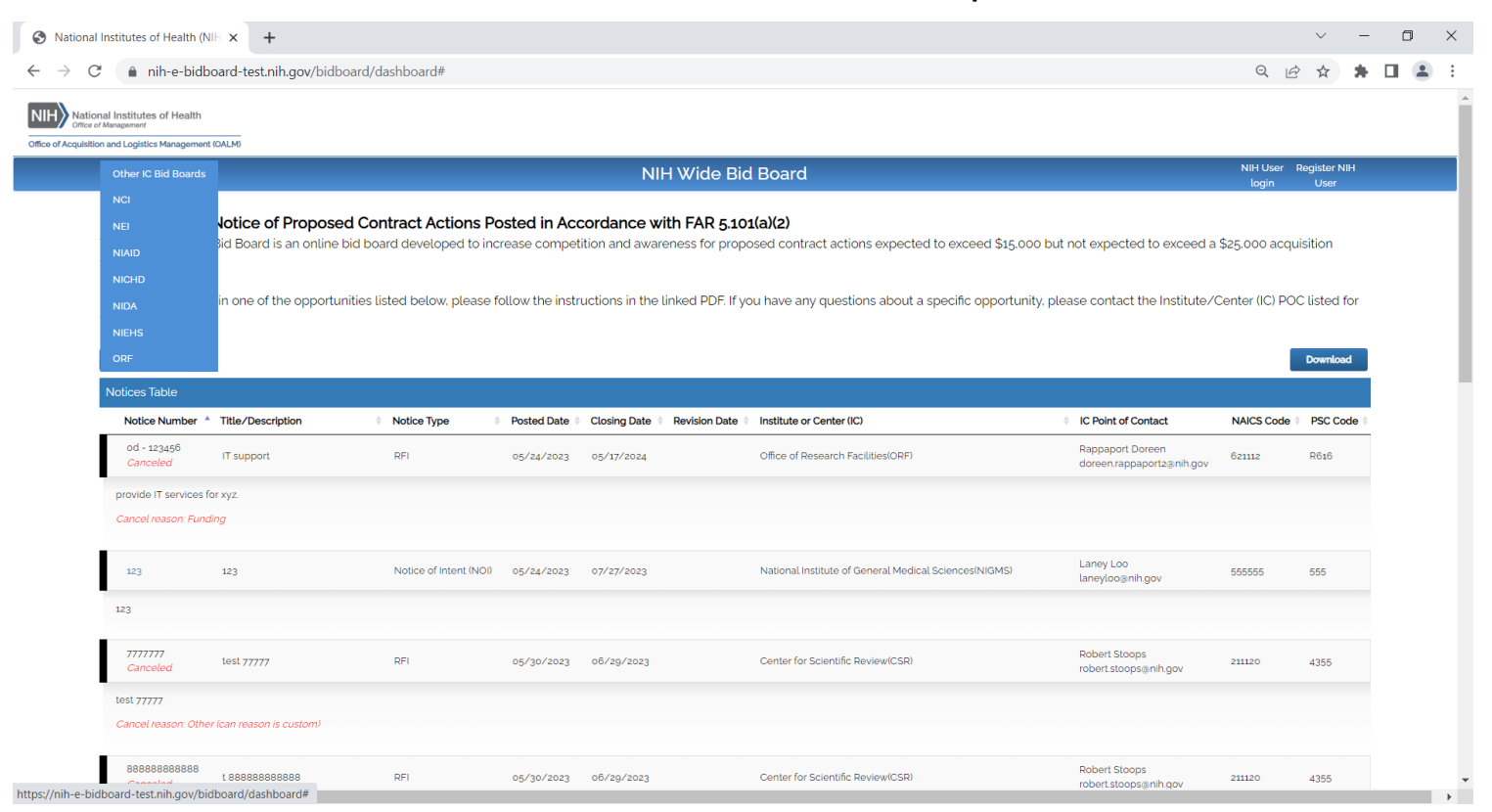

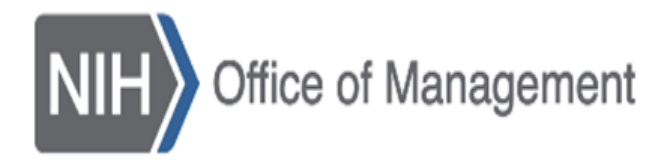

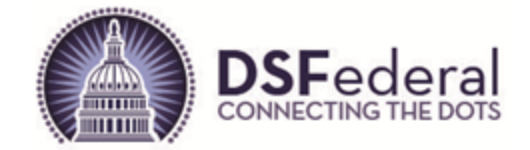

### **Active Notices on the NIH Electronic Bid Board**

| NIH National Institutes of Health<br>Office of Acquisition and Logistics Management (OALM) |                    |                                     |
|--------------------------------------------------------------------------------------------|--------------------|-------------------------------------|
| Other IC Bid Boards                                                                        | NIH Wide Bid Board | NIH User Register NIH<br>login User |

#### NIH Bid Board: Notice of Proposed Contract Actions Posted in Accordance with FAR 5.101(a)(2)

The NIH electronic Bid Board is an online bid board developed to increase competition and awareness for proposed contract actions expected to exceed \$15,000 but not expected to exceed a \$25,000 acquisition threshold.

If you are interested in one of the opportunities listed below, please follow the instructions in the linked PDF. If you have any questions about a specific opportunity, please contact the Institute/Center (IC) POC listed for that opportunity.

| Filter Search             |                   |             |   |               |                |                 |                                   |                                        |              | Download   |
|---------------------------|-------------------|-------------|---|---------------|----------------|-----------------|-----------------------------------|----------------------------------------|--------------|------------|
| Notices Table             |                   |             |   |               |                |                 |                                   |                                        |              |            |
| Notice Number 🔺           | Title/Description | Notice Type | ¢ | Posted Date 👙 | Closing Date 🛊 | Revision Date 👙 | Institute or Center (IC)          | IC Point of Contact                    | NAICS Code 🛊 | PSC Code 🛊 |
| 04132023001               | testing Bid Board | RFI         |   | 04/12/2023    | 04/28/2023     |                 | Center for Scientific Review(CSR) | Robert Stoops<br>robert.stoops@nih.gov | 212322       | 33344      |
| testing Bid Board         |                   |             |   |               |                |                 |                                   |                                        |              |            |
| 04132023001QQ<br>Canceled | testing Bid Board | RFI         |   | 04/13/2023    | 04/28/2023     |                 | Center for Scientific Review(CSR) | Robert Stoops<br>robert.stoops@nih.gov | 212322       | 3334       |
| Test desc                 |                   |             |   |               |                |                 |                                   |                                        |              |            |
| Concol rooson:Eundin      | a                 |             |   |               |                |                 |                                   |                                        |              |            |

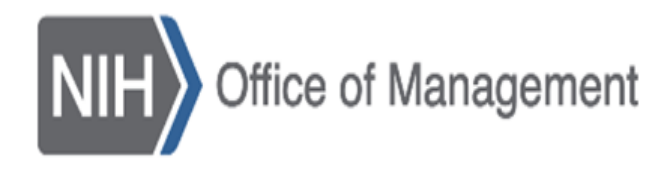

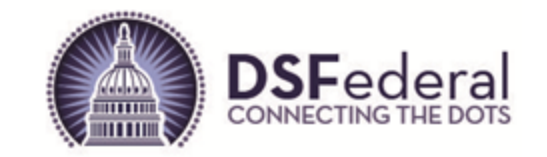

# **Active Notices – Data Points**

- Each active notice will have the following information:
  - Notice Number (active link to print notice details), Title/Description, Notice Type, Posted Date, Closing Date, Revision Date (blank if notice has not been revised or will have date the last time it was changed), Institution or Center, IC Point of Contact (primary and secondary), NAICS Code, PSC Code, Synopsis
- Canceled notices will indicate "Canceled" under the "Notice Number" and a "Canceled Reason" under the synopsis, "Notice Number" link is not active.
- All notices remain visible, even ones that are canceled, until the "Closing Date" has passed.
- Revision reason is displayed above the synopsis.
- Click on the "Download" button located above the Active Notice list and all notices and associated data points listed on the screen, including the Bid Board Entry Number for each notice, will be downloaded to an Excel spreadsheet.

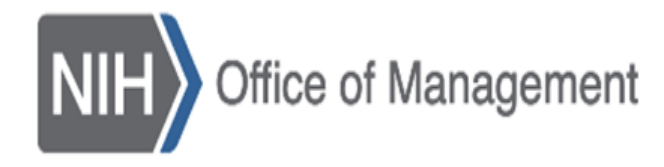

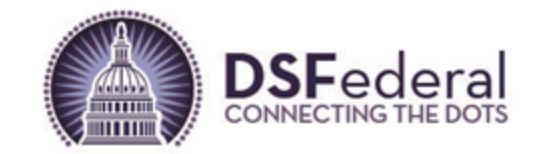

# **Print Active Notices – Detail Page**

- Click on the "Notice Number" and a new page will appear with all the information about the notice including links to attachments at the bottom of the screen.
- Use the browser print function or take a screen capture to print the information, attachments need to be download separately to your machine.

| ston and Logistics Management (UALMe |                 |                                   |                   |               |  |
|--------------------------------------|-----------------|-----------------------------------|-------------------|---------------|--|
|                                      |                 | NIH User Register N<br>login User |                   |               |  |
|                                      |                 |                                   |                   |               |  |
|                                      | * Notice Number | Draft 122                         |                   |               |  |
|                                      | * Title         | Draft 122                         |                   |               |  |
|                                      |                 |                                   |                   |               |  |
|                                      | * Description   | Draft 122                         |                   |               |  |
|                                      |                 |                                   |                   |               |  |
|                                      |                 |                                   |                   | 10            |  |
|                                      | * Notice Type   | RFI                               | ~                 |               |  |
|                                      | Notice type     |                                   |                   |               |  |
|                                      | * NAICS Code    | 123456                            |                   |               |  |
|                                      | * PSC Code      | 3345                              |                   |               |  |
|                                      |                 |                                   |                   |               |  |
|                                      | * Close Date    | 07/02/2023                        | <b>11</b>         |               |  |
|                                      | * End User IC   | Center for Scientific Review      | ~                 | Alternate POC |  |
|                                      |                 |                                   |                   | POC Name      |  |
|                                      | * POC Name      | Test Test                         |                   | Email Address |  |
|                                      | * Email Address | prakasht.god.nih.gov              |                   |               |  |
|                                      |                 |                                   |                   |               |  |
|                                      | P               | ocument Name                      | Action            |               |  |
|                                      |                 |                                   | No Files Uploaded |               |  |
|                                      | No f            | les to show                       | Previous Next     |               |  |
|                                      | Show            | 5 × entries                       |                   |               |  |

8

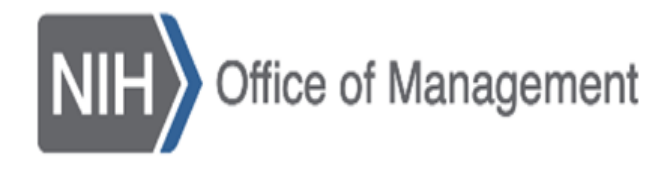

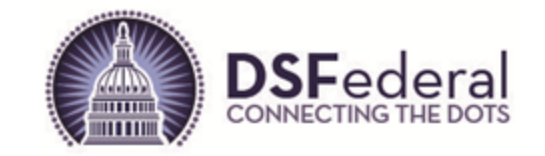

### **Filtering Results**

- Click on the "Filter Results" button to access the filter parameters.
- Enter input or choose from dropdown(s) then click on "Search" and the screen will refresh and only the results matching the filter(s) selected will display on the screen.
- Click on the "Reset" button to clear the filter parameters.

| Filter Results           |               |                      |              |           | Download |
|--------------------------|---------------|----------------------|--------------|-----------|----------|
| Institute or Center (IC) | Please choose | Title/Description    |              |           |          |
| Notice Type              | Please choose | Posted date between  | MM/dd/yyy    | MM/dd/yyy |          |
| IC Point of Contact      |               | Closing date between | MM/dd/yyy∰   | MM/dd/yyy |          |
| NAICS Codes              |               | PSC Codes            |              |           |          |
| Notice Number            |               |                      | Search Reset |           |          |
|                          |               |                      |              |           |          |

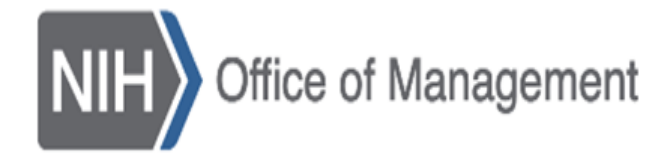

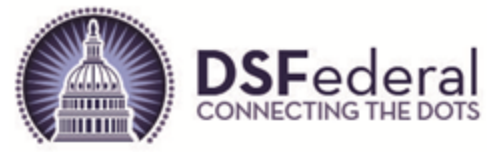

### **NIH User Login**

|                                                                                                    | NIH Wide Bid Board                                                                                                    | NIH User<br>Login                | Registe<br>NIH Use  |
|----------------------------------------------------------------------------------------------------|----------------------------------------------------------------------------------------------------|----------------------------------|---------------------|
| National Institutes of Health<br>Office of Management                                                                                                    |                                                                                                    |                                  |                     |
| cquisition and Logistics Management (OALM)                                                                                                    |                                                                                                    |                                  |                     |
| must check the check-box to indicate that you have                                                                                                    | ve read and agree to the NIH IT General Rules of Behavior to activate the Login.                                                                                                    |                                  |                     |
|                                                                                                    | NIH IT General Rules of Behavior<br>These Rules hold users accountable for their actions and responsible for information security. They apply to local, network, and remote use of HHS/NIH inf<br>both electronic and physical forms) and information systems by all NIH users, including federal employees, contractors, and other system users.                                                                                                    | OMB# 0925-0767<br>formation (in  | Exp., Date 01/31/20 |
| I accept the NIH IT General Rules of Bel                                                                                                    | havior. I assert my understanding that:<br>Information and system use must comply with HHS and NIH policies and standards, and with applicable laws.                                                                                                    |                                  |                     |
|                                                                                                    | Use for other than official, assigned duties is subject to the HHS Policy for Personal Use of Information Technology Resources.                                                                                                    |                                  |                     |
| Login via NIH Portal                                                                                                    | Unauthorized access to information or information systems is prohibited.                                                                                                    |                                  |                     |
|                                                                                                    | Users must prevent unauthorized disclosure or modification of sensitive information; including Personally identifiable information (PII);                                                                                                    |                                  |                     |
| t have an account? Go to                                                                                                    | Imust                                                                                                    |                                  |                     |
| listor                                                                                                    | General Security Practices<br>Epilory NH security practices whether working at my primary workplace or remotally:                                                                                                    |                                  |                     |
| lister                                                                                                    | Accent that will be held accountable for my actions while accessing and using HHS/NIH information and information systems:                                                                                                    |                                  |                     |
|                                                                                                    |                                                                                                    |                                  | Leuch coffuraro in  |
|                                                                                                    | Ensure that I have appropriate authorization to install and use software, including downloaded software on NIH systems and that before                                                                                                    | e doing so I will ensure that al | L SUCH SULWARD IS   |
|                                                                                                    | Ensure that I have appropriate authorization to install and use software, including downloaded software on NIH systems and that before properly licensed, approved, and free of malicious code:                                                                                                    | e doing so I will ensure that al | a such software is  |
| NIH National In:<br>Turning Discovery                                                                                                    | Ensure that have appropriate authorization to install and use software, including downloaded software on NiH systems and that before properly licensed, approved, and free of malicious code:                                                                                                    | e doing so I will ensure that at | Laur soltware is    |
| Sign in<br>Smart<br>Insert yo<br>sign in u<br>help?                                                                                                    | Ensure that I have appropriate authorization to install and use software, including downloaded software on NiH systems and that before property licensed, approved, and free of malicious code:  Stitutes of Health Trito Health Trito Health Dur PIV card into your smart card reader or ising your mobile PIV-D credentials. Need                                                                                                    | e doing so t will ensure that at |                     |
| Sign in<br>Smart your sign in help?                                                                                                    | Ensure that I have appropriate authorization to install and use software, including downloaded software on NiH systems and that before property licensed, approved, and free of malicious code:  Stitutes of Health Trito Health Trito Health Trito Health Trito Health Trito Health Trito Health Trito Health Trito Health Trito Health Trito Health Trito Health Trito Health Trito Health Trito Health Trito Health Trito Health Trito Health Trito Health Trito Health Trito Health Trito Health Trito Health Trito Health                          | e doing so t will ensure that at |                     |
| Sign in<br>Sign in<br>Insert yo<br>sign in u<br>help?                                                                                                    | Ensure that have appropriate authorization to install and use software, including downloaded software on NH systems and that before properly licensed, approved, and free of malicious code:  Stitutes of Health The Health The Health The PIV card into your smart card reader or issing your mobile PIV-D credentials. Need The Discourt of the property issues and check your phone for a one-time code or push notification Authenticator App Use your account credentials and check your phone for a one-time code or push notification Need heip? | e doing so t will ensure that at |                     |
| Sign in<br>Sign in<br>Insert yo<br>sign in u<br>help?                                                                                                    | Card Login Dury PIV card into your smart card reader or rising your mobile PIV-D credentials. Need  Authenticator App Use your account credentials and check your phone for a one-time code or push notification Need help?  Resword Forgot Password?                                                                                                    | e doing so t will ensure that at |                     |
| NIE National In:<br>Sign in<br>Sign in<br>Insert your sign in under<br>help?<br>Sign<br>Nie Sign in under your sign in under your sign in u | Ensure that have appropriate authorization to install and use software, including downloaded software on NiH systems and that before properly licensed, approved, and free of malicious code:         Stillutes of Health         What PIV card into your smart card reader or sing your mobile PIV-D credentials. Need         Data In         Authenticator App         Use your account credentials and check your phone for a one-time code or push notification         Need         Forgot Password?                                              | e doing so t will ensure that at |                     |

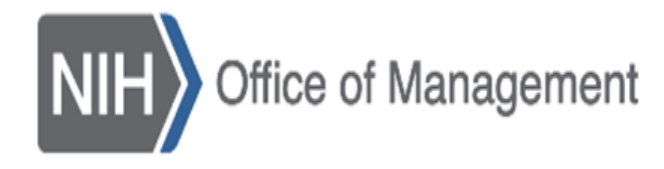

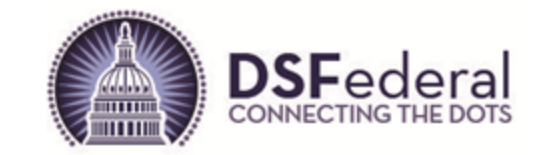

# NIH User Login (cont'd)

- Users that are provisioned in the system will go through the NIH Login Portal using their PIV card to access the NIH Electronic Bid Board.
- Click on the "NIH User Login" link to the right on the blue banner.
- When the page labeled "You must check the check-box to indicate that you have read and agree to the NIH IT General Rules of Behavior to activate the Login.", click on the box labeled "I accept the NIH IT General Rules of Behavior."
- Choose "Sign In" on the Smart Card Login screen and follow the prompts (you may need to select a certificate and enter your PIN).

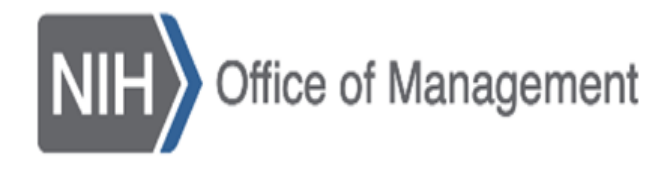

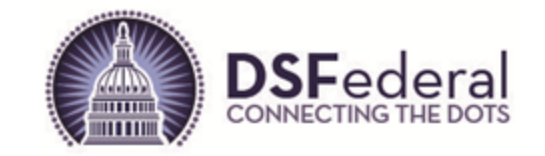

## **NIH User Registration**

- Users can request access to the system by completing and submitting the registration request.
- The OALM Admin can take up to three days to review the submitted request for access and will either approve or deny the request.
- Approval email will be sent to the request email that was entered in the registration page with a link and instruction on logging into the system.
- Deny email will provide an explanation for the access denial and a link for the user to send an email for further follow up, if they so choose.
- Click on the "Register NIH User" link on the right of the blue banner and the user will be taken to the registration page.

| Other IC Bid Boards NIH Wide Bid Board | NIH User<br>Iogin | Register NIH<br>User |
|----------------------------------------|-------------------|----------------------|
|----------------------------------------|-------------------|----------------------|

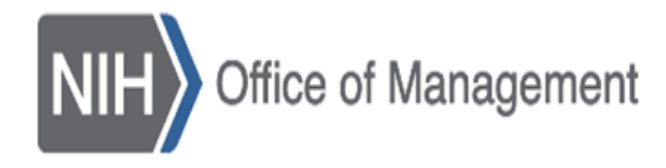

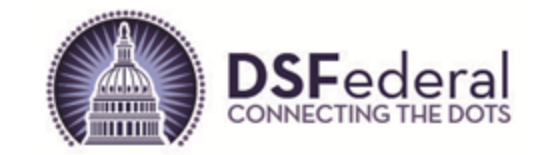

### NIH User Registration (cont'd)

- Users enter input in all fields on the registration page and click on the "Register" button to submit the request to the OALM Admin.
- Any errors will be displayed at the top of the screen and must be fixed before the registration request can be submitted.

| Office IC Did Decode                                                    |                                              | NILL Wide Bid Board | NIH User Register |
|-------------------------------------------------------------------------|----------------------------------------------|---------------------|-------------------|
| Other IC Bid Boards                                                     |                                              |                     | login User        |
| NULLIA on De sisteration                                                |                                              |                     |                   |
| NIH User Registration                                                   |                                              |                     |                   |
| The information you submit will not be distributed outside NIH and will | remain protected, except as required by law. |                     |                   |
|                                                                         | Institute or Center (IC)                     | Please choose       | V                 |
|                                                                         |                                              |                     |                   |
|                                                                         | OA/DOA                                       | Please choose       | ~                 |
|                                                                         | First Name                                   |                     |                   |
|                                                                         |                                              |                     |                   |
|                                                                         | Last Name                                    |                     |                   |
|                                                                         | Title                                        |                     |                   |
|                                                                         |                                              |                     |                   |
|                                                                         | User Role                                    | - Please choose -   | v                 |
|                                                                         | PIV Login ID                                 |                     |                   |
|                                                                         | Control Number                               |                     |                   |
|                                                                         | Sonax Humber                                 | 123-450-1010        |                   |
|                                                                         | Email                                        |                     |                   |
|                                                                         |                                              | Barita              |                   |
|                                                                         |                                              | kegister            |                   |
|                                                                         |                                              | Back to top         |                   |
|                                                                         |                                              |                     |                   |

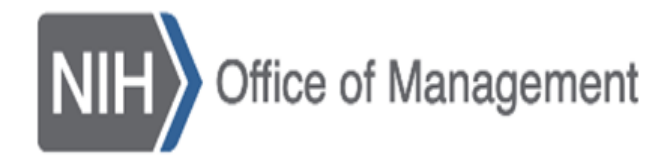

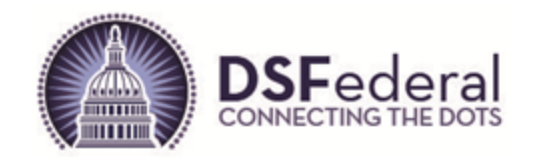

# Questions? Email NIH-E-Bid-Board@nih.gov